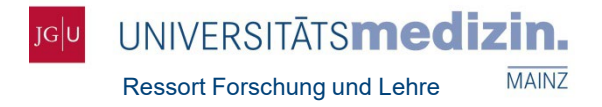

# Entering Publications in Wissenschaftsmanagement-System (WiMS) of the University Medical Center Mainz

*Alexandra Haag* Department of Research and Teaching – Research Office forschung.um@uni-mainz.de

*Dr. Torsten Panholzer* Institute of Medical Biostatistics, Epidemiology and Informatics (IMBEI) – Medical Informatics wims@uni-mainz.de

15 February 2024

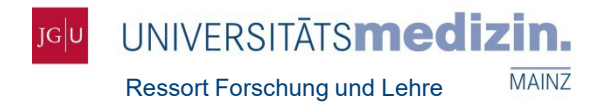

### Overview

- 1. What is Wissenschaftsmanagement-System (WiMS)?
- 2. How can I access WiMS?
- 3. How do I request access to WiMS?
- 4. How do I use the WiMS search tool?
- 5. What do I have to consider when entering publications?
  - 5.1 Entry of Publications via Import (LOM)
  - 5.2 Entry of Publications via Manual Input
  - 5.3 Special Cases: Shared Authorship
- 6. Important Information

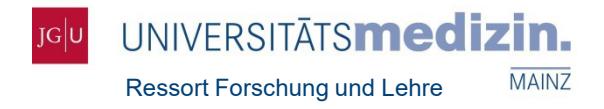

### What is WiMS?

- Database for the recording of research parameters and student registration for the practical year
- Purpose: Visibility of our scientists and of UM, performance-oriented allocation of funds (LOM), control tool for departmental/institutional management, Kerndatensatz Forschung, RLP research database, reporting
- In use at Faculty 04: University Medical Center since 2007
- Technical Implementation:

Dr. Torsten Panholzer, Institute of Medical Biostatistics, Epidemiology und Informatics (IMBEI)

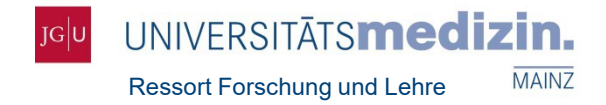

#### How can I access WiMS?

- wims.imbei.uni-mainz.de
- <u>www.um-mainz.de</u> (Homepage of the Department of Research & Teaching)

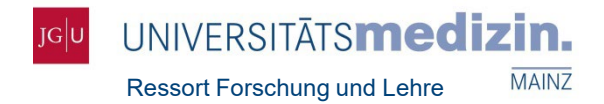

#### How can I access WiMS?

- wims.imbei.uni-mainz.de
- Homepage of the Department of Research & Teaching: www.um-mainz.de

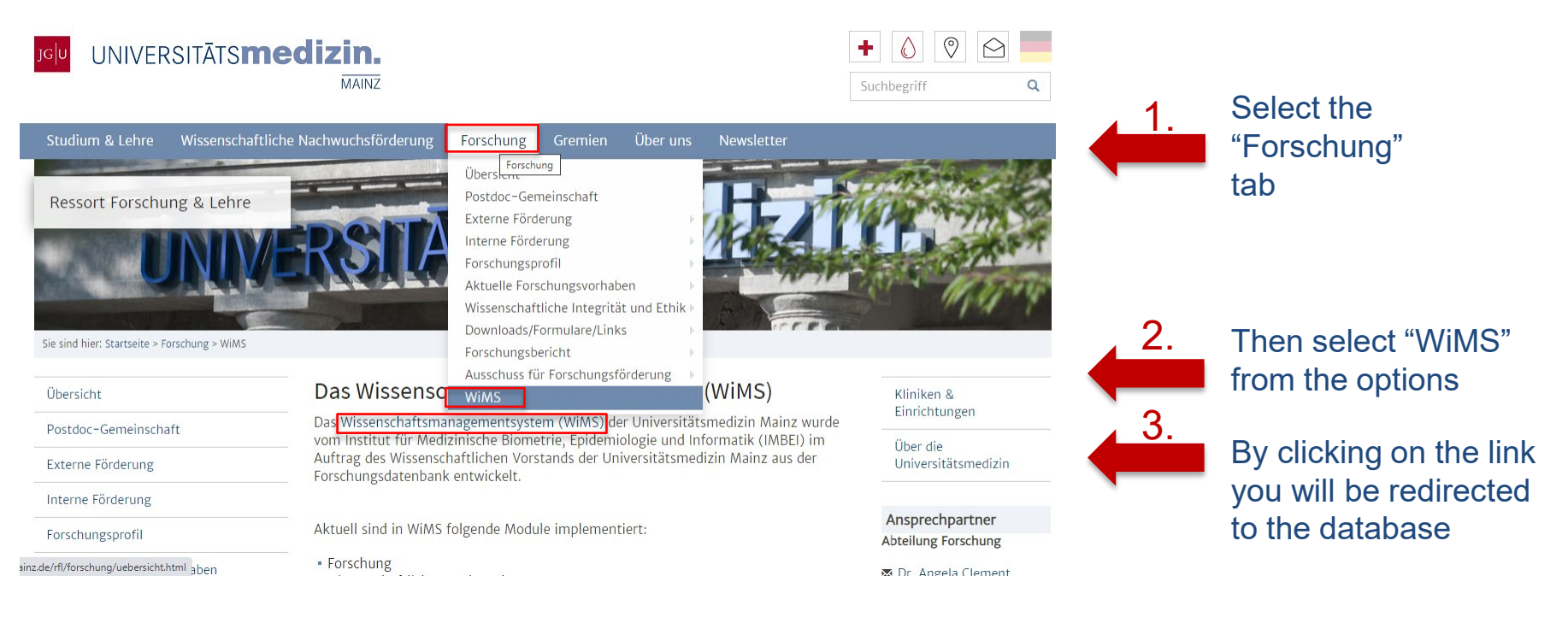

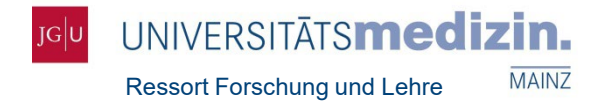

#### How do I request access rights to WiMS?

Each department/institute director has access to WiMS

or

 They may grant you rights to enter data for your department/institute in WiMS

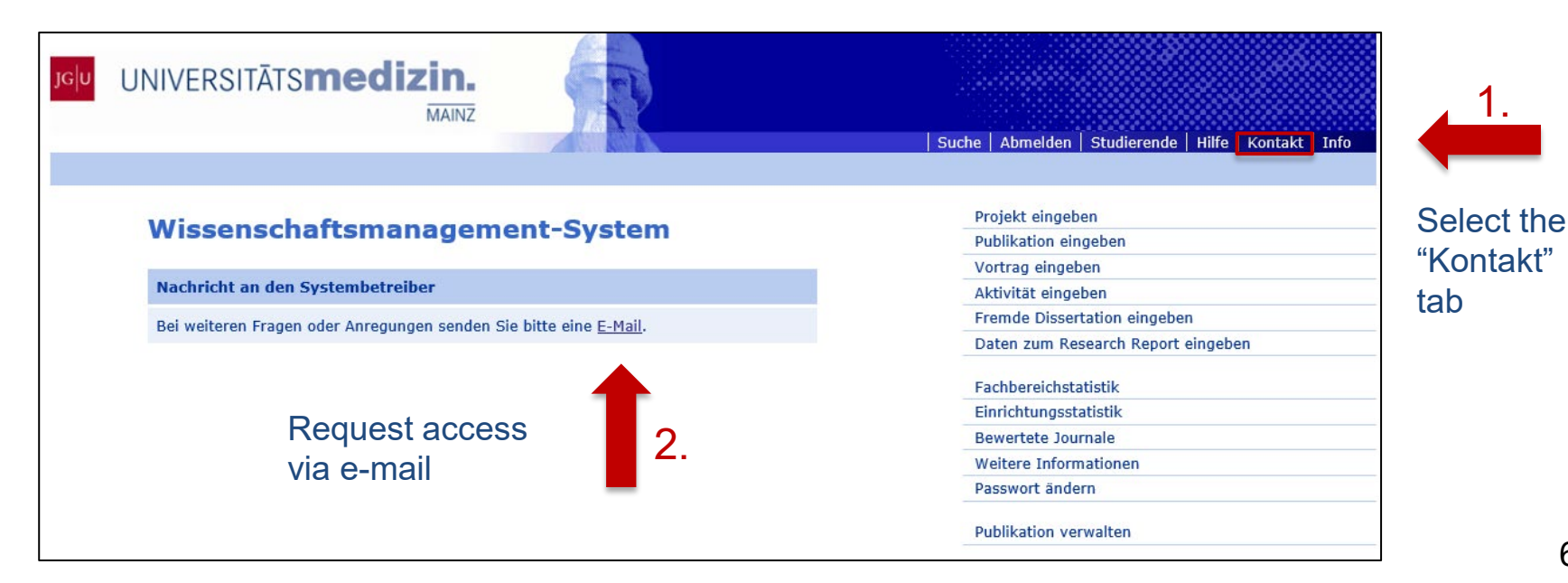

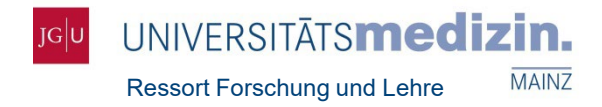

Enter the

#### How do I use the WiMS search tool?

#### 1. Search for projects or publications from UMC-Mainz researchers

#### Wissenschaftsmanagement-System

| Specify the                                                                  | Suche                                                                                                    | author's name       |
|------------------------------------------------------------------------------|----------------------------------------------------------------------------------------------------|---------------------|
| period of                                                                    | Nachname Vorname                                                                                                    |                     |
| publication                                                                  | Begriff                                                                                                    |                     |
|                                                                              | Jahr von bis                                                                                                    | the title of the    |
|                                                                              | Umfang 💿 alles 🔿 nur Projekte 🔿 nur Publikationen                                                                                                    | publication/project |
| If desired, filter                                                           | P Suchen                                                                                                    |                     |
| Projekte" (projects<br>only) or<br>nur Publikationen"<br>(publications only) | <ul> <li>Tips:</li> <li>You may search using a partial title</li> <li>Umlaute (ä, ö, ü) are often replaced (→ e.g. "ü" with "u</li> <li>Place an asterisk after the first letter of the first name</li> <li>() a g. Nachagene (leat name) "Mueller " ) (are area (first name)</li> </ul> | e" or "u")          |

 $(\rightarrow e.g. Nachname (last name) "Mueller," Vorname (first name) "F*")$ 

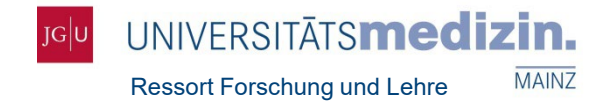

### How do I use the WiMS search tool?

#### 2. Department/Institute Overview

#### Wissenschaftsmanagement-System

|                    | Suche       |                                                            |          |
|--------------------|-------------|------------------------------------------------------------|----------|
|                    | Nachname    | Vorname                                                    |          |
|                    | Begriff     |                                                            |          |
| Salaat tha         | Jahr von    | bis bis                                                    |          |
| department/        | Umfang      | ullet alles $igcap$ nur Projekte $igcap$ nur Publikationen |          |
| institute from the |             |                                                            | P Suchen |
| EINNCHLUNG IISL    |             |                                                            |          |
|                    | Übersicht   |                                                            |          |
|                    | Einrichtung | alle / Forschungsbericht                                   | ~        |
|                    | Jahr        | 2017 🗘                                                     |          |
| ~                  |             |                                                            |          |
| Select a year      |             |                                                            | Anzeigen |

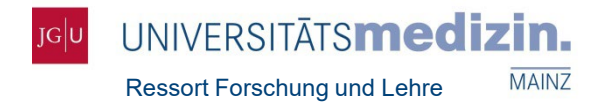

- Step 1: Publication Entry Log in to WiMS and select "Publikation eingeben" (on the right)
- Step 2: Search

Enter the author's name or the title of the publication your are searching for. Select the year of publication.

Step 3: Import

Search results will be displayed.

Under each record there will be a link to the entry in Web of Science

→ verify that the publication has been assigned to the correct department/institute

Select (checkmark) the publications to be imported.

Select the dropdown menu "Autoren zuordnen" (on the bottom to the right) and assign the authors to their respective department/institute. Do so for all authors, including those from other departments/institutes.

Note: Publications with an inactive checkmark have already been imported.

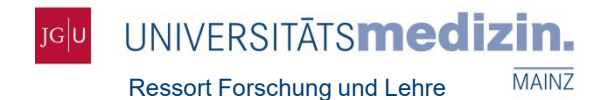

#### Step 1: Entering a Publication

| ]G n | UNIVERSITĀTS <b>medizin.</b>                                                                                                    | Suche Abmelden Studierende Hilfe Kontakt Info | Select "Publikation eingeben" |
|------|----------------------------------------------------------------------------------------------------|-----------------------------------------------|-------------------------------|
|      | Wissenschaftsmanagement-System                                                                                                    | Projekt eingeben<br>Publikation eingeben      |                               |
|      | Suche                                                                                                    | Aktivität eingeben                            |                               |
|      | Nachanna Vienana                                                                                                    | Fremde Dissertation eingeben                  |                               |
|      | vonane                                                                                                    | Daten zum Research Report eingeben            |                               |
|      | Begriff                                                                                                    | Fachbereichstatistik                          |                               |
|      | New New York                                                                                                    | Einrichtungsstatistik                         |                               |
|      |                                                                                                    | Bewertete Journale                            |                               |
|      | Umfang 💿 alles 🔿 nur Projekte 🔿 nur Publikationen                                                                                                    | Weitere Informationen                         |                               |
|      |                                                                                                    | Passwort ändern                               |                               |
|      | P Suchen                                                                                                    |                                               |                               |
|      |                                                                                                    | Publikation verwalten                         |                               |
|      | Übersicht                                                                                                    |                                               |                               |
|      | The data area with the second solution of the second solution of the | 7                                             |                               |
|      | Linrichtung alle / Forschungsbericht                                                                                                    |                                               |                               |
|      | Jahr 2017 🛟                                                                                                    |                                               |                               |
|      | Anzeigen                                                                                                    |                                               | 10                            |

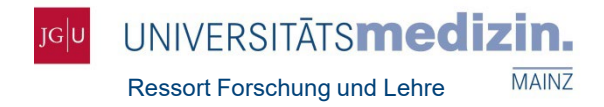

#### Step 2: Search

- Enter the author's name or the title of the publication your are searching for.
- Select the year of publication.

| ]G | UNIVERSITĀTS <b>medizin.</b>                                            | Suche Abmelden Studierende Kontakt Info                            |
|----|-------------------------------------------------------------------------|--------------------------------------------------------------------|
|    | Wissenschaftsmanagement-System                                          | Projekt eingeben<br>Publikation eingeben<br>Vortrag eingeben       |
|    | Publikation suchen (mit Bewertung)                                      | Aktivität eingeben                                                 |
|    | Suche nach Publikationen in Web of Science® Name eines Autors Initialen | Fremde Dissertation eingeben<br>Daten zum Research Report eingeben |
|    | Titel                                                                   | Fachbereichstatistik                                               |
|    | Jahr 2017 🗘 🔑 Suchen 🗶 Felder leeren                                    | Einrichtungsstatistik<br>Bewertete Journale                        |
|    | zur manuellen Publikationseingabe (ohne Bewertung)                      | Weitere Informationen           Passwort ändern                    |
|    |                                                                         | Publikation verwalten                                              |

Advantage (compared to manual input): impact factor assigned to publication.

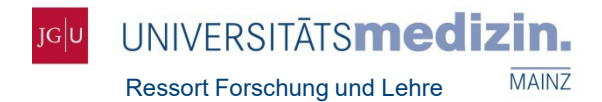

#### Step 3: Importing a publication

#### Wissenschaftsmanagement-System

| Publikati                | on zuordnen                                                                                                    |   |
|--------------------------|----------------------------------------------------------------------------------------------------|---|
| Bitte ordn<br>Einrichtun | en Sie den Autoren, die Mitglieder des Fachbereichs sind, ihre hiesigen<br>Igen zu. Beachten Sie die <b>Hilfe.</b> |   |
| Autoren                  | Thiramanas Raweewan<br>Li Mengyi<br>Jiang Shuai<br>Landfester Katharina<br>Mailaender Volker                       |   |
| Einrichtur               | ng Hautklinik und Poliklinik 💙 🕇 zuordnen                                                                          |   |
| Titel                    | Cellular Uptake of siRNA-Loaded Nanocarriers to Knockdown PD-L1:<br>Strategies to Improve T-cell Functions         |   |
| Quelle                   | CELLS. 2020; 9(9)                                                                                                  |   |
|                          | Datensatz in Web of Science®                                                                                       |   |
| Ordnen Si                | e die Publikation dem entsprechenden Zentrum zu:                                                                   |   |
| 🗌 Bioma                  | aterials, Tissues and Cells in Science (BiomaTiCS)                                                                 |   |
| Forsch                   | hungszentrum für Immuntherapie (FZI)                                                                               |   |
| Forsch                   | hungszentrum Translationale Neurowissenschaften (FTN)                                                              |   |
| U Zentro                 | um für translationale vaskuläre Biologie (CTVB)                                                                    |   |
| Fügen Sie<br>Universitä  | ggf. der Publikation noch klinisch orientierte Schwerpunkte der<br>Itsmedizin Mainz hinzu:                         |   |
| 🗌 Unive                  | rsitäres Centrum für Tumorerkrankungen Mainz (UCT Mainz)                                                           |   |
|                          | ← Zurück zur Suche                                                                                                 | n |

 Verify in Web of Science that the author is assigned to the correct department/ institute (see publication footnote in WoS)

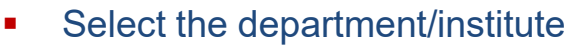

- Select the author
- By clicking "zuordnen," the author will be assigned to the selected department/institute
- If applicable, check the box(es) for the appropriate
- "Zentrum"

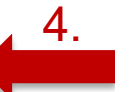

1.

Click "Importieren" to import the publication

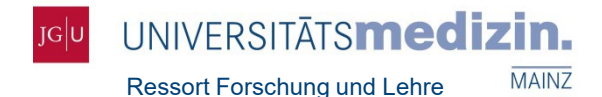

## How to enter publications manually

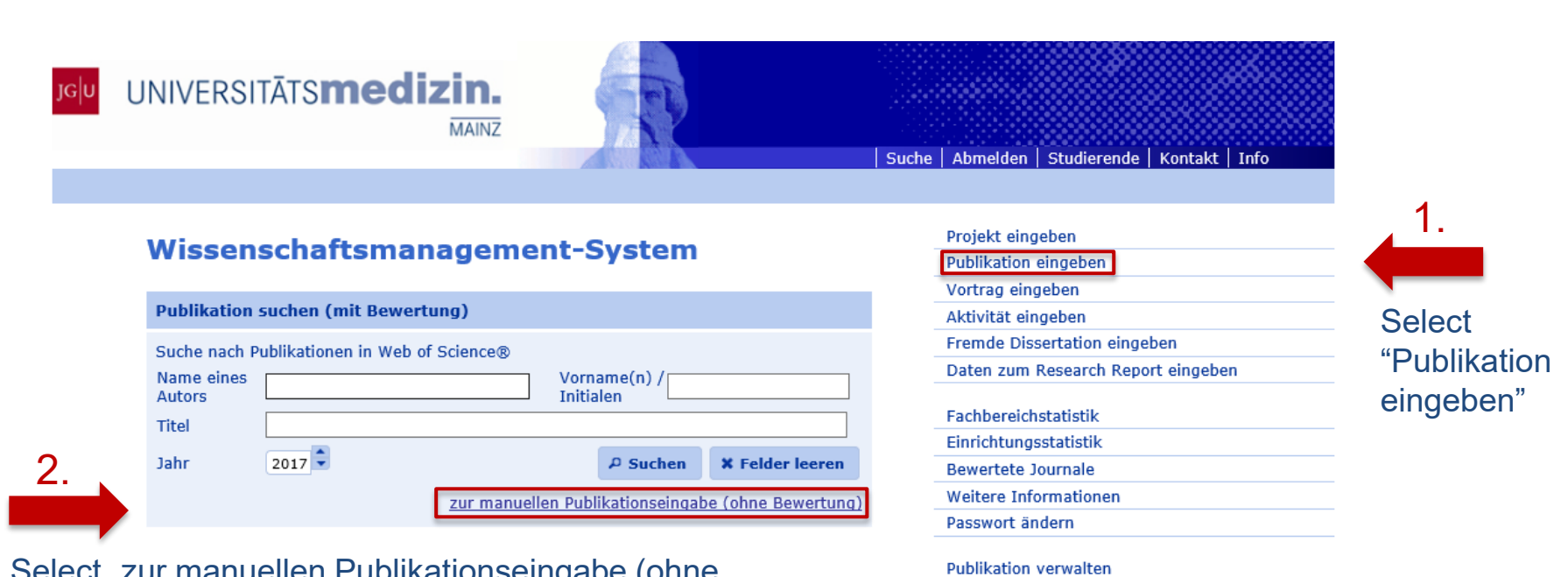

Select "zur manuellen Publikationseingabe (ohne Bewertung)" and follow the directions given.

Caution: The impact factor cannot be entered manually and will not be assigned.

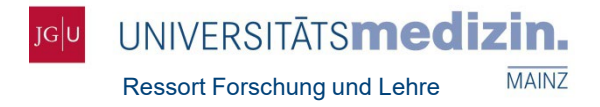

### Special Case I: Shared Authorship

Import publications with more than one first or senior author from Web of Science and assign them to the appropriate department/institute. Report such publications to the Department of Research and Teaching via e-mail (forschung.um@uni-mainz.de) by **30 April** of the year following publication. Include a scanned copy / PDF of the original article showing the shared authorship. Shared first and senior authorship(s) will then be added to your imported entry by the Department of Research and Teaching.

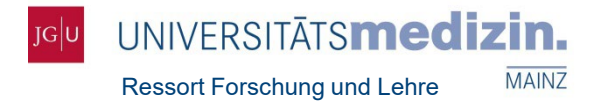

### Special Case II: Corresponding Author

Publications with a corresponding author who is not also the first or senior author of that publication must be reported to the Department of Research and Teaching via e-mail (forschung.um@uni-mainz.de) by **30 April** of the year following publication. Include a scanned copy / PDF of the original article showing the corresponding authorship. The shared authorship will then be added to your imported entry by the Department of Research and Teaching.

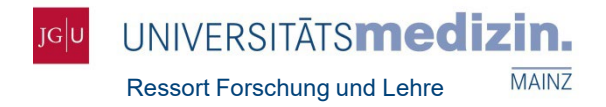

#### **Important Information**

- Only articles and reviews that have been imported from the Web of Science core collection are LOM-relevant, as only these kinds of publications are assigned an Impact Factor, which is the basis of LOM distribution.
- Departments/Institutes will receive credit only for publications by authors whose affiliation has been entered in WoS.
- The Department of Research and Teaching does not have the jurisdiction to manage discrepancies between the date of electronic pre-publication and the actual date of publication.
- To be counted towards LOM allocation, publications must be imported into WiMS and shared authorships must be reported by this year's deadline: 30 April 2024.
- Further information and support can be found under the "Hilfe" tab in WiMS.

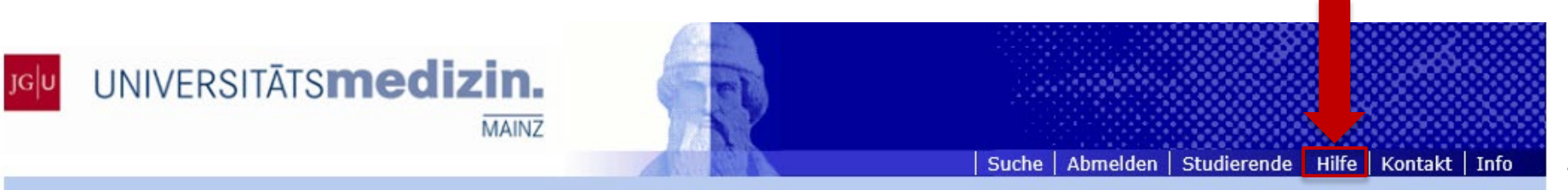

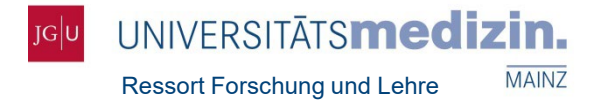

# Thank you for your attention!

Contact:

Alexandra Haag

Ressort Forschung und Lehre / Abteilung Forschung

Universitätsmedizin Mainz

Obere Zahlbacher Straße 63

55131 Mainz

Tel. 06131-39 29394

E-Mail: forschung.um@uni-mainz.de

www.um-mainz.de